# 腾讯云手游兼容性测试

# 操作指南

# 产品文档

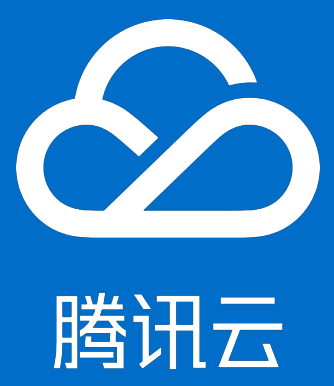

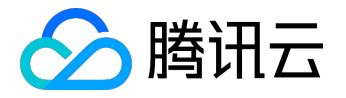

【版权声明】

©2013-2017 腾讯云版权所有

本文档著作权归腾讯云单独所有,未经腾讯云事先书面许可,任何主体不得以任何形式复制、修改、抄袭、传播全部或部分本文档内容。

【商标声明】

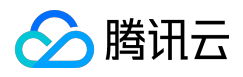

及其它腾讯云服务相关的商标均为腾讯云计算(北京)有限责任公司及其关联公司所有。本文档涉及的第三方 主体的商标,依法由权利人所有。

#### 【服务声明】

本文档意在向客户介绍腾讯云全部或部分产品、服务的当时的整体概况,部分产品、服务的内容可能有所调整 。您所购买的腾讯云产品、服务的种类、服务标准等应由您与腾讯云之间的商业合同约定,除非双方另有约定 ,否则,腾讯云对本文档内容不做任何明示或模式的承诺或保证。

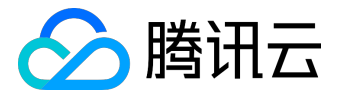

#### 文档目录

| 文档声明   | 2  |
|--------|----|
| 操作指南   | 4  |
| 轻松上手   | 4  |
| 标准兼容测试 | 7  |
| 登录方式   | 7  |
| 查看登录样例 | 8  |
| 报告解读   | 12 |

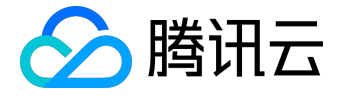

操作指南

轻松上手

# 一、选择测试类型,上传 APK

登录 测试服务WeTest 控制台, 左侧导航进入标准兼容测试页面,测试类型选择标准,并上传APK(Android 平台的安装包)。

| ✔ 上传4        | APK 〉 2 选择机型 〉 3 确认信息,提交                                                          |
|--------------|-----------------------------------------------------------------------------------|
|              |                                                                                   |
| ₩₹           | 新手专享     已获赠     认证用户专享     已获赠       免费获赠[标准兼容]50款机型,1次     免费获赠[标准兼容]50款机型,1次/天 |
| 测试类型         | 标准                                                                                |
|              | <ul> <li>安装/登录/运行/卸载</li> <li>Monkey测试</li> <li>则试报告</li> <li>则试完成通知</li> </ul>   |
| 所属项目         | 默认项目 ▼                                                                            |
| 待测应用         | ⊥上传APK                                                                            |
|              | 拖拽或点击上传您的apk文件,大小1G以内                                                             |
| 游戏登录         | ● 不需要登录<br>请注意去掉登录控件,才能使用Monkey测试更多场景                                             |
|              | ○ 微信/QQ账号目动登录<br>只支持手机游戏, 暂不支持app。查看可登录样例                                         |
| 备注信息<br>(可选) |                                                                                   |
|              | 您还可以输入20个字符                                                                       |

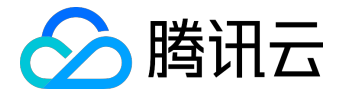

## 二、选择机型

- 1. 您可以选择自定义机型,每个机型都展示了覆盖的游戏用户数量,帮助你轻松选择。
- 2. 并且可以保存常用机型。

| ┃热门机型<br>□ Top10 | 🖌 Тор30   | Тор50  | Top100  | 已选 3 款 ,<br>可覆盖 2180W 用户       |  |  |  |  |
|------------------|-----------|--------|---------|--------------------------------|--|--|--|--|
| 日牌               |           |        |         | ✓ HUAWEI 收起 ∧                  |  |  |  |  |
| Xiaomi           | HUAWEI    | Honor  | samsung | HUAWEI HUAWEI RIO-AL00 5.1     |  |  |  |  |
| += /             |           |        |         | HUAWEI Che1-CL20 4.4.4         |  |  |  |  |
|                  | □ Γ 1     | . 422  |         | ✓ HUAWEI HUAWEI G750-T00 4.2.2 |  |  |  |  |
| 4.4.4            | 5.1       | 4.2.2  |         |                                |  |  |  |  |
| 分辨率              |           |        |         |                                |  |  |  |  |
| 1080x1920        | 720x1280  |        |         |                                |  |  |  |  |
|                  |           |        |         |                                |  |  |  |  |
|                  |           |        |         |                                |  |  |  |  |
|                  |           |        |         |                                |  |  |  |  |
|                  |           |        |         |                                |  |  |  |  |
|                  |           |        |         |                                |  |  |  |  |
|                  |           |        |         |                                |  |  |  |  |
|                  |           |        |         |                                |  |  |  |  |
|                  |           |        |         |                                |  |  |  |  |
| 待测机型 3款          | (高配0款中配2款 | (低配1款) |         |                                |  |  |  |  |
| 费用小计 9.          | 00元(机型)   |        |         |                                |  |  |  |  |

# 三、确认,提交测试单

1. 确认上传的 APK 包、所选的机型正确,确认后提交购买。

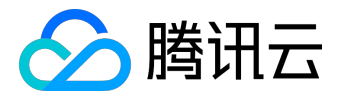

# 已选配置 测试类型 兼容性测试 所属项目 默认项目 行测应用 - 备注信息 - 待测机型 3款(3元/款)查看详情 > 报告通知 站内信、短信、邮件 总计费用 9.00元

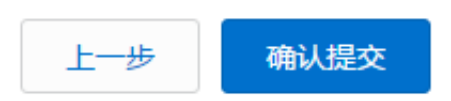

2. 在结算页面,您可以选择适用的代金券,进行优惠购买。购买成功后,会自动提交测试单。

| 产品名称         | 配置详情                                                            |               | 单价       | 数量 | 付费方式 | 购买时长 | 优惠 | 费用    |  |
|--------------|-----------------------------------------------------------------|---------------|----------|----|------|------|----|-------|--|
| 新购游戏兼容性测试    | 所属项目:默认项目<br>游戏名称:CrashANR<br>游戏版本:1.0<br>测试类型:标准兼容性<br>测试机型:1款 | 生测试           | 3.00元    | 1  | 预付费  |      | 无  | 3.00元 |  |
|              |                                                                 |               |          |    |      |      |    |       |  |
| ✔ 使用代金券 (共4部 | 长可用)                                                            |               |          |    |      |      |    |       |  |
| • 18.00元     | 限游戏兼容性测试                                                        | (2016-12-21过其 | 月,限一次使用) |    |      |      |    |       |  |
| 〇 1.00元      | 限游戏兼容性测试                                                        | (2016-12-21过其 | 月,限一次使用) |    |      |      |    |       |  |
| 〇 1.00元      | 限游戏兼容性测试                                                        | (2016-12-21过其 | 月,限一次使用) |    |      |      |    |       |  |
| 〇 6.00元      | 限游戏兼容性测试                                                        | (2016-12-30过其 | 月,限一次使用) |    |      |      |    |       |  |

## 四、查看报告

您可以通过左侧导航【我的报告】>【标准兼容性测试报告】查看报告。

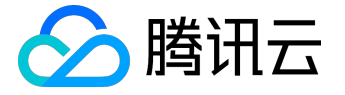

# 标准兼容测试

#### 登录方式

标准兼容测试目前只支持微信/QQ自动登录。所以提供两种选择:

- 不需要登录
- 微信/QQ号自动登录

#### 不需要登录,支持游客模式

#### 如果您没有集成微信/QQ登录控件,请选择:不需要登录。

游戏登录

 不需要登录
 请注意去掉登录控件,才能使用Monkey测试更多场景
 微信/QQ账号自动登录

只支持手机游戏,暂不支持app。查看可登录样例<sup>12</sup>

注意:不需要登录的情况下,要去掉自定义登录框,和第三方登录控件,避免程序一直卡在登录页面,导致后面的monkey测试就没有任何意义了,monkey测试会模拟触屏点击页面上的控件。 所以,此时去掉登录控件,保留游客模式,会自动进入游戏界面,程序模拟触屏点击页面,会发现更多兼容性问题。

#### 微信/QQ号自动登录

游戏集成了微信/QQ登录控件,可以不去除登录框,后台会自动分配微信/QQ帐号,并登录进去。目前只支持 游戏,不支持app。

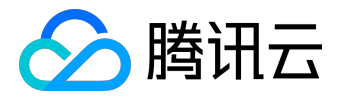

## 查看登录样例

只要集成了QQ或微信登录即可,格式不局限于此:

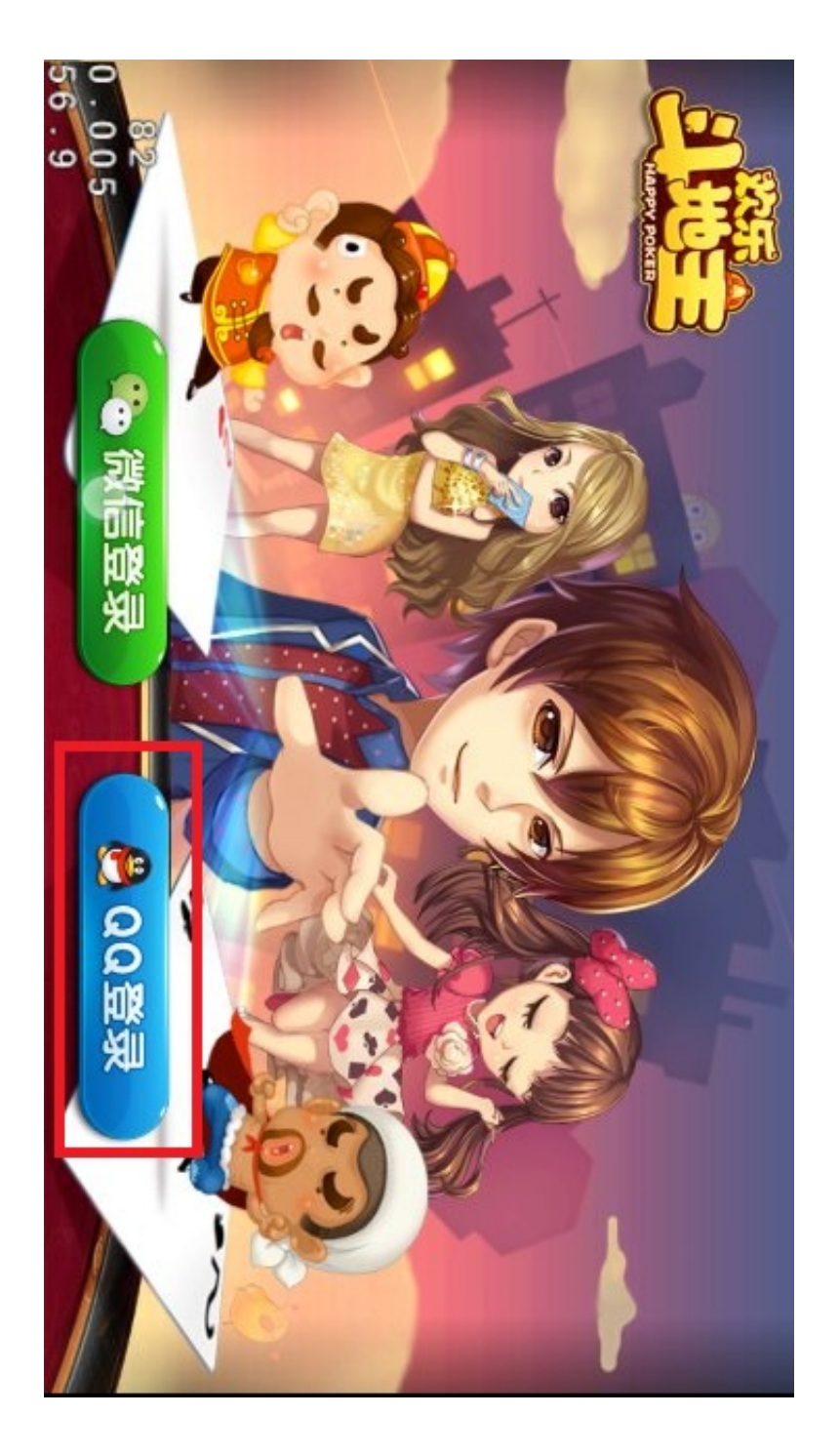

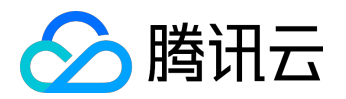

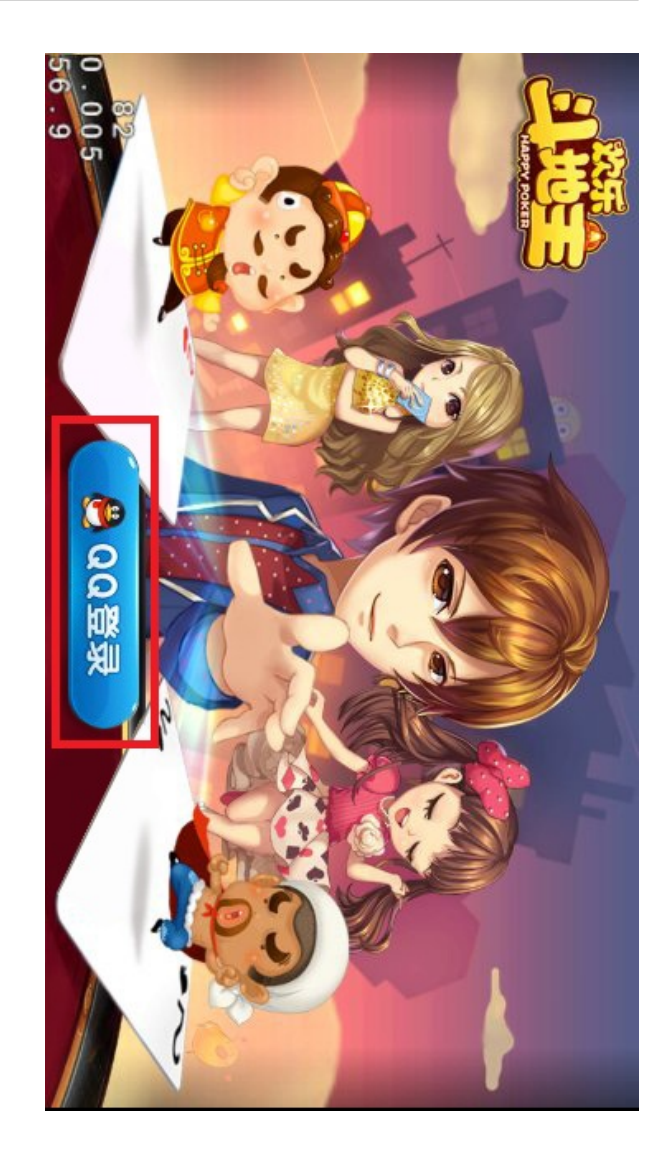

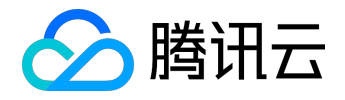

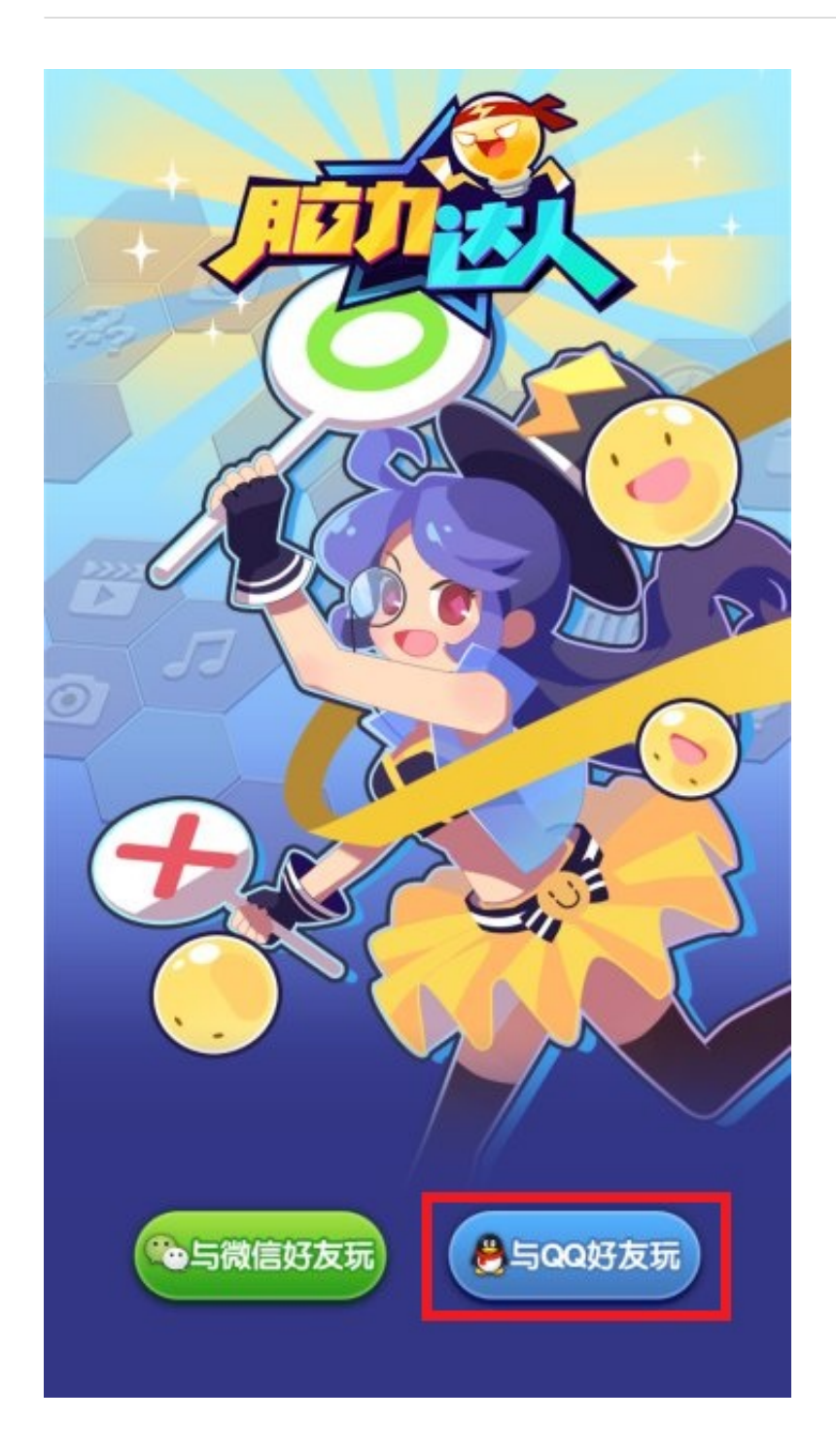

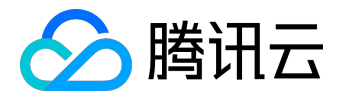

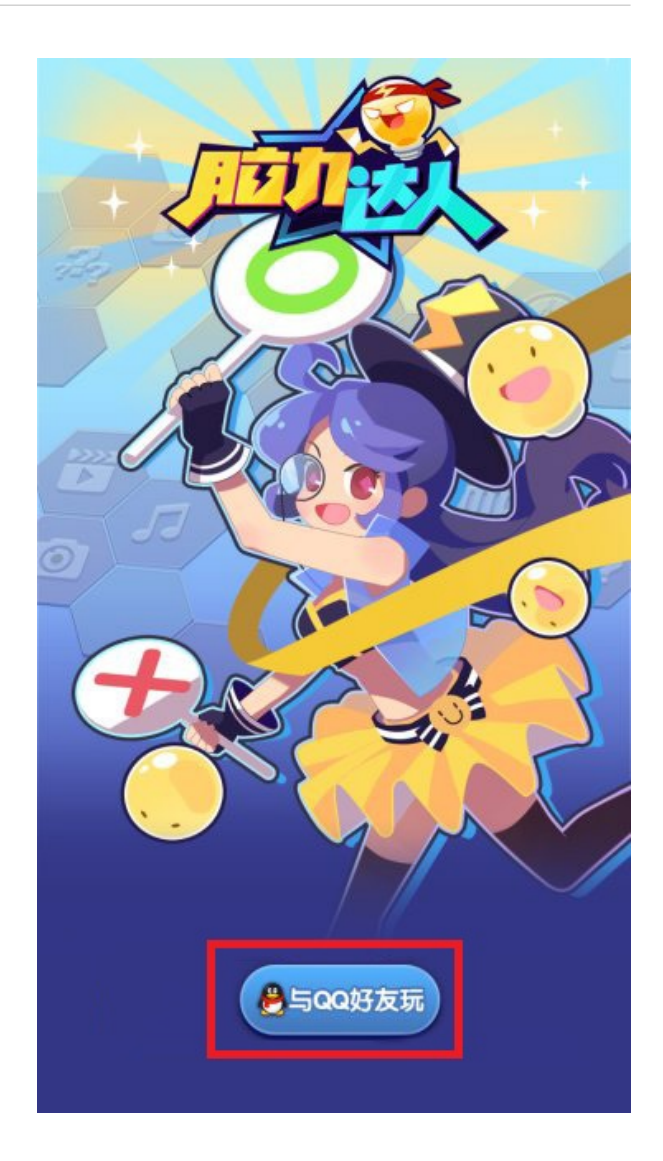

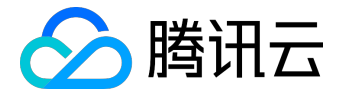

# 报告解读

一、查询测试报告记录

#### 1、按照测试类型、状态过滤;按照游戏名称进行搜索;可以按照创建时间排序;

#### 2、可以查看在线测试报告和下载报告。

| Q |
|---|
|   |
| 成 |
| 炭 |
| 裁 |
| 裁 |
|   |

# 二、报告详情

#### 1、测试结论&问题列表

| 测试结论 | 性能报告                               | 设备分析                                           |                                                           |                                             |                                                                     |                                                                 |                          |            |                              |          |
|------|------------------------------------|------------------------------------------------|-----------------------------------------------------------|---------------------------------------------|---------------------------------------------------------------------|-----------------------------------------------------------------|--------------------------|------------|------------------------------|----------|
| ø    | CrashANR<br>APK文件:25e<br>测试类型:标准   | c17d7-407e<br>i兼容性测试                           | [] 版<br>大                                                 | 本 : 1.0<br>小 : 0.3MB                        | 0                                                                   | 测试终端数:1/<br>覆盖用户数:4                                             | 0台<br>4419万              | 开始时<br>结束时 | 间:2016-07-01 11:31:<br>间:测试中 | 19       |
| 适配结果 |                                    |                                                |                                                           |                                             |                                                                     |                                                                 |                          |            |                              |          |
| 時讯游  | <b>戏适配标准</b><br>适配 <sub>指定平台</sub> | <mark>测试进行中</mark> 本轮适配测试<br>发现问题总量<br>严重级别以上的 | 中 <mark>,当前仅</mark><br>, 适配机型:<br>13 个 , 影响<br>的 13 个 , 占 | 显示已完成3<br>10部,完成6音<br>9安卓用户量399<br>5总问题数比例1 | <mark>手机的统计</mark><br>阝( <sub>未测试 0</sub><br>927W , 占比<br>100% , 影响 | <mark>结果</mark><br>部),问题机型 8<br>136% 。<br><sub>安卓用户量</sub> 3992 | 3 部,适配通过率<br>7W ,占比 136% | <b>0%.</b> | ž                            | 则试标准说明 🥜 |
|      | 适配分布<br>( <b>0台</b> )<br>通过        |                                                |                                                           |                                             | 问题                                                                  | 分布                                                              |                          |            | 级别分布                         | ī        |
|      | 0%<br>通过率                          |                                                |                                                           |                                             | 1:<br>问题                                                            | 3个<br>隐数                                                        |                          |            | 13个严重问题                      | ā        |

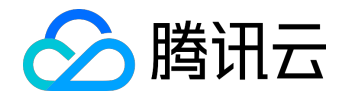

| 问题列 |
|-----|
| 全部问 |
| 失   |
| AP  |
| AP  |
| AP  |
| API |
| AP  |
| AP  |
|     |

### 2、性能数据

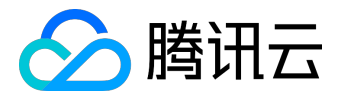

#### 操作指南产品文档

| 测试结论     | 性能报告             | 设备分析    |        |       |         |          |          |       |                                         |           |
|----------|------------------|---------|--------|-------|---------|----------|----------|-------|-----------------------------------------|-----------|
| 手机配置     | 全部 🔻 数           | 据选项 全部  | Ŧ      | 筛选区间  |         |          | -        |       | 香香                                      | 性能瓶颈值说明 ? |
| 品牌       | 型号               | 覆盖用户数   | 安装耗时   | 启动耗时  | CPU占用 1 | 内存占用     | 流量消耗     | FPS 🚺 | 设备讨                                     | 羊情        |
| OPPO     | R7sm 高配机型        | 2942万   | 8.75s  | 2.12s | 0.01%   | 116.38MB | 26.45KB  | -     | 副截图                                     | 能 《日志     |
| 小米       | Redmi Note 2 中配机 | 型 5432万 | 9.8s   | 1.15s | 2.75%   | 142.17MB | 71.51KB  | -     | 「「「「「」」「「」」「「」」「「」」「「」」「「」」「「」」「「」」「」」「 | 能 《日志     |
| 金立       | F103 低配机型        | 2655万   | 26.02s | 2.32s | 4.9%    | 46.76MB  | 20.96KB  | -     | 山截图                                     | 能 《日志     |
| 魅族       | MX5 高配机型         | 2327万   | 7.72s  | 1.08s | 6.14%   | 91.38MB  | 77.66KB  | -     | 山截图                                     | 能 《日志     |
| 乐视       | X500 高配机型        | 0万      | 6.18s  | 1.15s | 11.44%  | 131.3MB  | 84.53KB  | -     | 「「「「「「」」「「」」「「」」「「」」「「」」「「」」「「」」「「」」「」」 | 能 《日志     |
| 二日<br>二生 | GT-N7100 中配机型    | 1512万   | 25.74s | 1.12s | 12.3%   | 71.87MB  | 153.52KB | -     | 「「「「「」」「「」」「「」」」「「」」」「「」」「「」」「「」」「」」「」」 | 能 《日志     |
| OPPO     | A31 低配机型         | 3316万   | 11.87s | 1.14s | 14.81%  | 120.89MB | 139.66KB | -     | 山截图                                     | 能。《日志     |

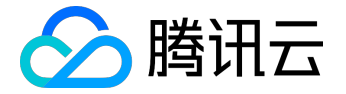

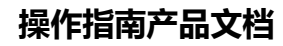

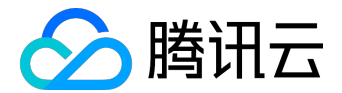

性能

安装

5 ----

4 —

3 —

2 —

1 —

0 \_\_\_\_\_

Ψţ

10 -

8 —

6 —

4 —

2 —

0 -

默认展示有问题的机型列表,选择全部,就可以查看所有机型的测试结果了

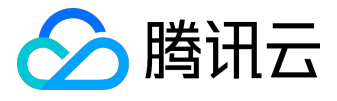

#### 操作指南产品文档

#### < 返回│欢乐升级

下载报告

| 测试结论         | 性能报告                                                                                             | 设备分析   |          |        |           |      |        |             |    |
|--------------|--------------------------------------------------------------------------------------------------|--------|----------|--------|-----------|------|--------|-------------|----|
| 适配结果 全       | 注部 ▼                                                                                             |        |          |        |           | 快速林  | 金索 请输入 | 需要搜索的品牌或机型  | 搜索 |
| 通<br>品牌<br>オ | 1<br>○<br>○<br>○<br>○<br>○<br>○<br>○<br>○<br>○<br>○<br>○<br>○<br>○<br>○<br>○<br>○<br>○<br>○<br>○ | 系统版本   | : CPU(核) | 内存(MB) | 分辨率       | 适配结果 | 覆盖用户   | 设备详情        |    |
| 金立           | F103 低配机型                                                                                        | 5.0    | 4        | 927    | 720x1280  | 适配通过 | 2655万  |             | 志  |
| 乐视           | X500 高配机型                                                                                        | 5.0    | 8        | 2723   | 1080x1920 | 适配通过 | 0万     | ■截图 ■性能 ∞6日 | 志  |
| 魅族           | MX5 高配机型                                                                                         | 5.0    | 8        | 2724   | 1080x1920 | 适配通过 | 2327万  | ■截图 ■性能 ∞0日 | 志  |
| OPPO         | R7sm 高配机型                                                                                        | 5.1    | 8        | 3644   | 1080x1920 | 适配通过 | 2942万  | ■截图 ■性能 ∞0日 | 志  |
| OPPO         | A31 低配机型                                                                                         | 4.4    | 4        | 898    | 480x854   | 适配通过 | 3316万  | ■截图 ■性能 ∞6日 | 志  |
| 二旦<br>二生     | GT-N7100 中配机                                                                                     | 型 4.3  | 4        | 1784   | 720x1280  | 适配通过 | 1512万  | ■截图 ■性能 ∞6日 | 志  |
| Vivo         | Y33 低配机型                                                                                         | 5.0    | 4        | 921    | 720x1280  | 未测试  | 1473万  | ▲截图 ■性能 ∞8日 | 志  |
| 小米           | Redmi Note 2 🖽                                                                                   | 机型 5.0 | 8        | 1876   | 1080x1920 | 话配诵讨 | 5432万  | 日本月 同件能 22日 | (志 |

#### 点击截图,你可以还原每台机型的测试过程。

数据和截图

终端截图 性能数据 日志信息

2016-06-12 20:11:40

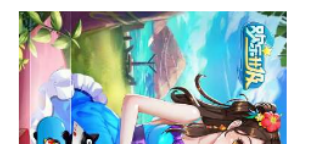

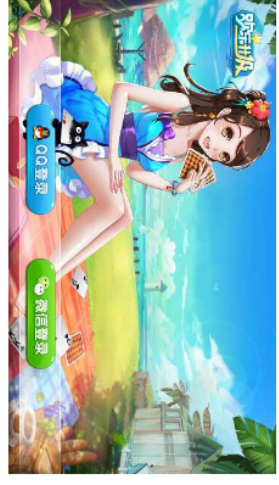

2016-06-12 20:11:59

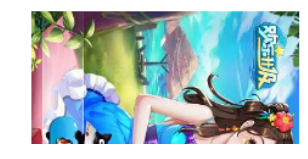

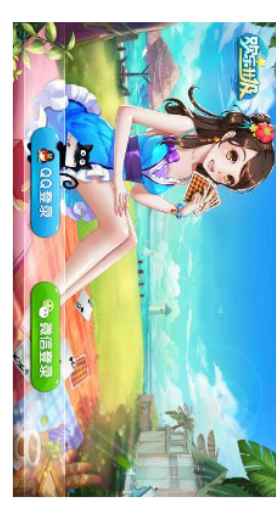

2016-06-12 20:12:09

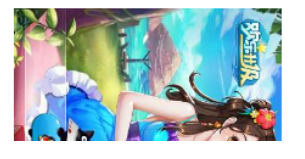

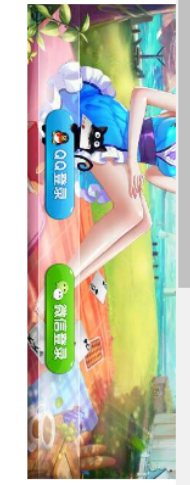

🟳 逆向旋转

🟳 正向旋转

2016-06-12

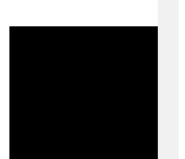